- จดหมายเล็กทรอนิคส์ส่วนกลางสำหรับหน่วยงาน (Shared Mailbox)
- 1. การเปิดจดหมายหน่วยงานทำได้ 2 ลักษณะคือ
  - 1.1. แบบแยกหน้าต่าง (open another mailbox)
  - 1.2. แบบหน้าต่างเดียวกัน (add share folder)
- 2. การตอบจดหมายในนามหน่วยงาน
  - 2.1. แบบแยกหน้าต่าง คือ เปิดจดหมายหน่วยงานอีกหน้าต่างหนึ่งแยกจากจดหมายส่วนตัว
    - คลิกที่ชื่อของเรา เลือก เปิดกล่องจดหมายอื่น (Open another mailbox)

|           | จดหมาย ปฏิทิน บุคคล งาน Eksente (สามะสายสะระ) ◄ |                |  |  |  | ø | ?                             |          |
|-----------|-------------------------------------------------|----------------|--|--|--|---|-------------------------------|----------|
| _         | Eksterned Charnel                               |                |  |  |  |   | ^                             | <b>^</b> |
| $\langle$ | เปลี่ยนแปล<br>เปิดกล่องจะ<br>ลงชื่อออก          | ง<br>ดหมายอื่น |  |  |  |   | <prc< td=""><td>v</td></prc<> | v        |
| 001       | 801050000                                       |                |  |  |  |   |                               |          |

- พิมพ์ชื่ออีเมลหน่วยงาน

| n  | เปิดกล่องจด | หมายอื่น |        |   |
|----|-------------|----------|--------|---|
| 12 |             |          |        | ] |
|    |             | เปิด     | ยกเลิก |   |

- จะปรากฏหน้าต่างใหม่ แยกกันคนละหน้ากัน

แบบหน้าต่างเดียวกัน คือ เปิดจดหมายหน่วยงานหน้าเดียวกันกับจดหมายส่วนตัว
โดยจะแยกกันคนละโฟลเดอร์

| Firstname Lastname – |                                 |
|----------------------|---------------------------------|
|                      | สร้างโฟลเดอร์ใหม่               |
|                      | เปลี่ยนชื่อ                     |
|                      | ลบ                              |
|                      | ล้างข้อมูล                      |
|                      | เพิ่มในรายการโปรด               |
|                      | ย้าย                            |
|                      | ทำเครื่องหมายว่าอ่านแล้วทั้งหมด |
| $\langle$            | เพิ่มโฟลเดอร์ที่แชร์            |
|                      | สิทธิ์                          |

- คลิกขวาชื่อของเรา เลือก เพิ่มโฟลเดอร์ที่แซร์... (Add share folder)

- พิมพ์ชื่ออีเมลหน่วยงาน

| เพิ่มโฟลเ            | ดอร์ทีแชร์                |              |
|----------------------|---------------------------|--------------|
|                      |                           |              |
| ใส่ชื่อหรือที่อยู่อื | เมลของผู้ใช้ที่ได้แชร์โฟส | งเดอร์กับคุณ |
|                      |                           |              |
|                      |                           |              |
|                      |                           |              |

- จะปรากฏโฟลเดอร์ชื่ออีเมลหน่วยงานเพิ่มเข้ามา เป็นอันสำเร็จ

3. การตอบจดหมายในนามหน่วยงาน

| 3.1 คลิก | เลือก แสดงจาก (Fi   | rom)                       |                                            |
|----------|---------------------|----------------------------|--------------------------------------------|
|          | 🖅 ส่ง 🗙 ละทั้ง 🕅 แท | 150                        |                                            |
|          |                     |                            | บันทึก                                     |
|          | ถึง:                |                            | แสดงสำเนาลับถึง                            |
|          | สำเนาถึง:           | $\boldsymbol{\mathcal{C}}$ | แสดงจาก                                    |
|          | ชื่อเรื่อง:         |                            | ตรวจสอบชื่อ                                |
|          |                     |                            | ตงคาความสาคญ ▶<br>เปลี่ยนเป็นข้อความธรรมดา |
|          | Calibri             | -                          | แสดงตัวเลือดข้อดาวม                        |
|          | *                   | _                          |                                            |

 3.2 จะปรากฏบรรทัดจาก ซึ่งจะมีชื่อของเราแสดงอยู่ ต้องทำการลบแล้วเปลี่ยนเป็นชื่ออีเมล ของหน่วยงานแทน

| จาก ≖       | organize | @chula. | ac.th    |      |   | ) |   |
|-------------|----------|---------|----------|------|---|---|---|
| เง:         |          |         |          |      |   |   |   |
| สำเนาถึง:   |          |         |          |      |   |   |   |
| ชื่อเรื่อง: |          |         |          |      |   |   |   |
| Calibri     |          |         | <b>-</b> | 12 🔻 | в | I | U |